BIGBOSS 口座開設マニュアル

#### 口座開設マニュアル - Open Account Manual -

# **BIGBOSS**

#### 追加口座開設の方は当マニュアル P10~をご参照下さい。

外国為替取引はすべての投資家に適しているわけではない高水準のリスクを伴います。レバレッジは一層大きなリスクと損失の可能性を生み出します。外国為替取引を決定する前に、投資目的、経験の程度および リスクの許容範囲を慎重に考慮してください。当初投資の一部または全部を失うことがあります。したがって損失に耐えられない資金投資をしてはなりません。外国為替取引に関連するリスクを検討し、疑義があると きは中立的な財務または税務アドバイザーに助言を求めてください。

(C) FinalCashBack All rights reserved.

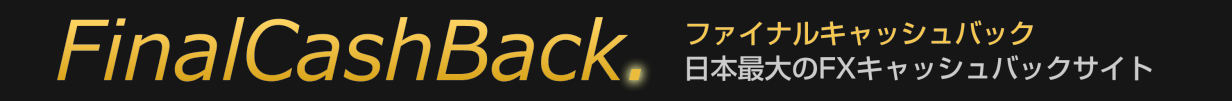

#### BIGBOSS 口座開設マニュアル

### プライベートブラウズでの口座開設をお勧めいたします。

より確実に FinalCashBack の口座認証に成功するよう、口座開設は各種ブラウザのプライベートブラウジングで行うことをお勧めいたします。

プライベートブラウザを使い FinalCashBack にアクセスし、口座開設リンクをクリックしてお進み下さい。

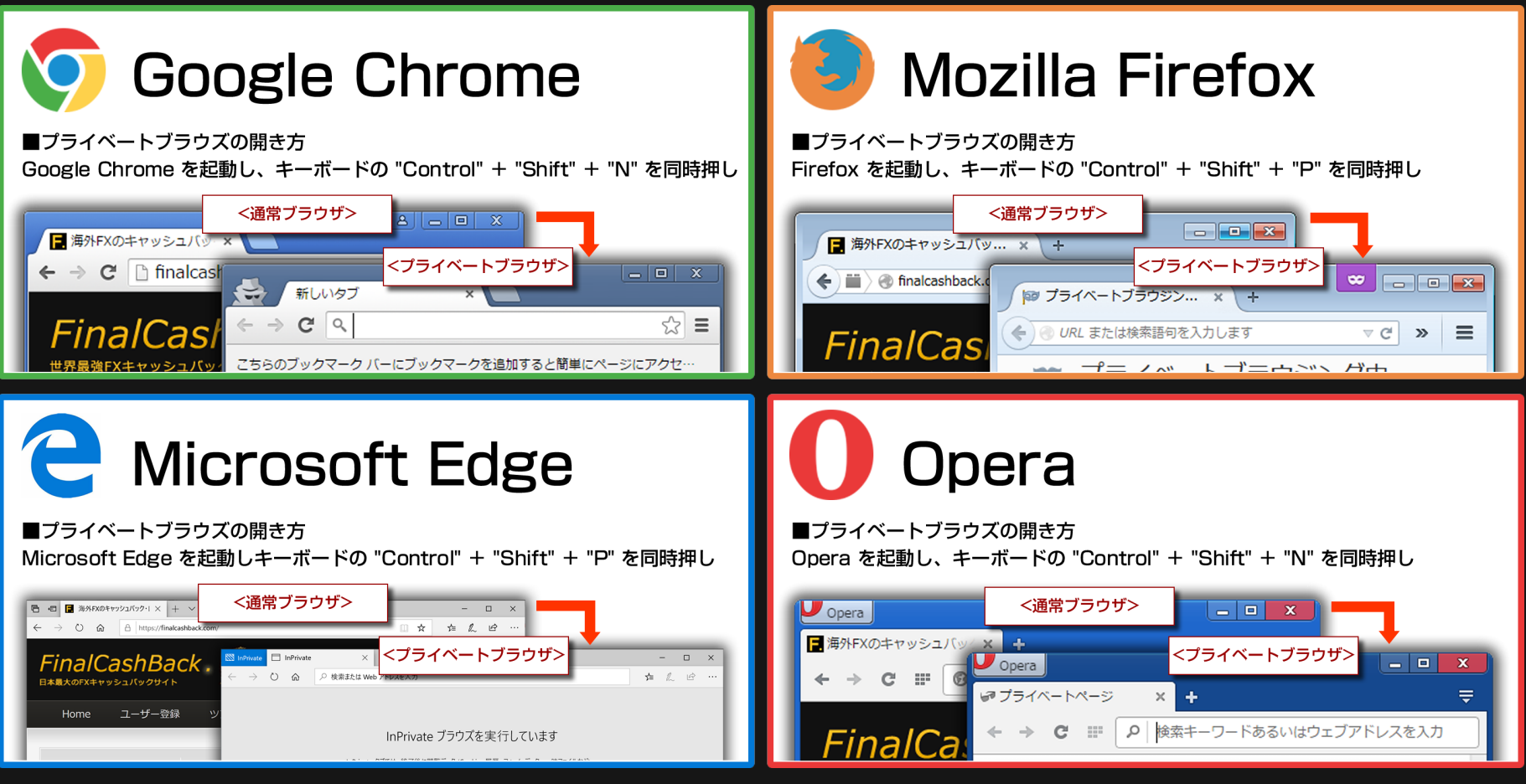

<u>プライベートブラウズを使わない場合は、口座開設前にお使いのブラウザの Cookie を必ず削除してください。</u>

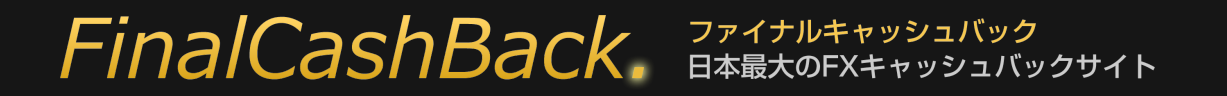

### FinalCashBackのサービスを受ける為の要注意事項

### ①口座の開設は必ず指定のリンクから行って下さい。

指定リンクを通さず開設された口座ではキャッシュバックをはじめとする全てのサービスを受ける事ができません。

| <b>•</b> | キャッシュバック手順                                                                                                    |            |
|----------|----------------------------------------------------------------------------------------------------|------------|
|          | <ol> <li>ユーザー登録: FinalCashBackにユーザー登録する。</li> <li>FX口座開設: 必ず下の指定リンクから口座開設を行う。(マニュアル)</li> <li>FX口座認証: 完了したら口座認証受付けからFX口座を登録する。</li> </ol> |            |
| 口座開設はこちら |                                                                                                    | 口座認証受付はこちら |
|          |                                                                                                    |            |

### ②口座開設後は必ず口座認証手続きをお願いします。

指定リンクから口座を開設した段階ではまだキャッシュバックが発生いたしません。

キャッシュバックを受け取るには開設した口座が FinalCashBack に認証される必要があります。

#### 追加口座開設で複数の口座を保有した場合も、その都度口座認証手続きが必要です。

※口座開設リンク、口座認証受付けリンクがある上のキャプチャ画面は、FinalCashBack サイト内にある各 FX 会社のバナーをクリックして開くページにあります。

#### FinalCashBack。 ファイナルキャッシュバック 日本最大のFXキャッシュバックサイト

各 FX 会社の口座開設は FinalCashBack サイトにあるリンクを経由して手続きを行って下さい。 それ以外から口座開設をされた場合、FinalCashBack の全てのサービスを受ける事が出来ません。

FinalCashBack トップページからご希望の FX 会社ロゴをクリックします。

| パートナーFX                                          | 業者 (一覧) (ランキ                             | キング)                             |                                                  |                                         |
|--------------------------------------------------|------------------------------------------|----------------------------------|--------------------------------------------------|-----------------------------------------|
| 0.50pip                                          | Up! 0.32pip                              | <b>*******************</b>       | HotForex<br>House Constant Providence<br>0.48pip | <b>FOREX</b><br>0.50pip                 |
| iFORE Color Trades                               | 0.36pip                                  | FxPro<br>Trade Like a Pro<br>30% | <b>A % I O R Y</b><br>\$3.00                     | <b>EBioboss</b><br>financial<br>0.25pip |
| MYF Markets<br>0.30pip                           | <b>// FXDD</b><br>0.75pip                | C.38pip                          | TRADEVIEW                                        | Traderstrust<br>\$2.50                  |
| \$5.00                                           | Markets<br>True ECN<br>30%               | 0.51pip                          | 1.32pip                                          | 0.51pip                                 |
| FXPRIMUS<br>The states there to there<br>0.51pip | <b>orbex</b><br>\$4.80                   | FINFX<br>0.21pip                 | NORD FX                                          | 25%                                     |
| <b>FOREX.com</b><br>0.40pip                      | <b>*etoro</b><br>5,000円                  | <b>LMAX</b><br>20%               | B FOREXBROKER mc<br>3,000円                       | Pepperstone<br>0.32pip                  |
| \$3.02                                           | <u>FBS</u><br>65%                        | \$2.00                           |                                                  |                                         |
| パートナーBO                                          | 業者 (一覧)                                  | _                                | _                                                |                                         |
| the<br>option<br>8,000円                          | <b>OPTIONBIT</b> <sup>™</sup><br>10,000円 | COPTION<br>TRADER<br>25%         |                                                  |                                         |

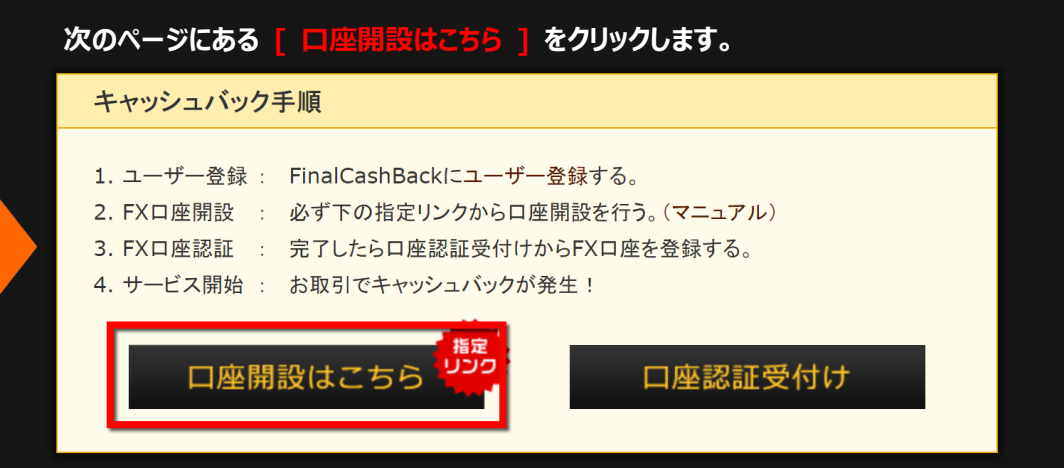

#### ■既に口座を開設済みで追加口座をご希望の場合。

既にお持ちの口座が FinalCashBack で認証されている口座である、ないに関らず どなたでもマイページから追加口座を申請する事で FinalCashBack 認証口座を 開設する事が可能です。 詳しくは当マニュアル P10~からご覧下さい。

### FinalCashBack. 7rdfhtervyDallyd BagtorXtrustervyDallyd

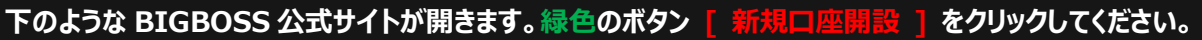

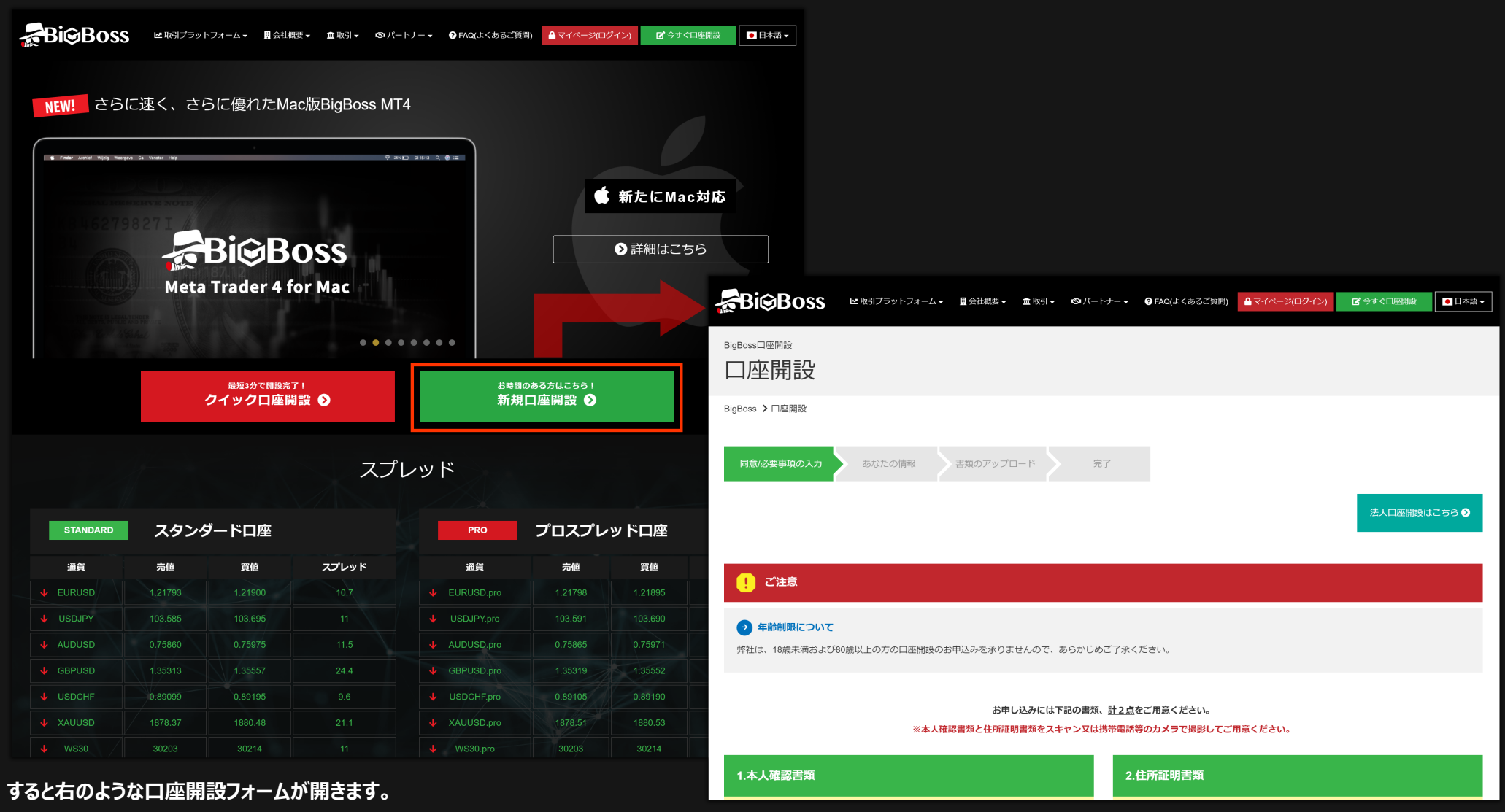

画面を下にスクロールして下さい。

### FinalCashBack。ファイナルキャッシュバック 日本最大のFXキャッシュバックサイト

#### BIGBOSS 口座開設マニュアル

スクロールすると、画面下部に入力フォームがあります。 フォームに必要事項を入力/選択して下さい。

口座の通貨タイプ 取引タイプとレバレッジ を選択後 [次へ]をクリックします。

| お申し込みには下記の書類、 <u>計2点</u> をご用意ください。<br>※本人確認書類と住所証明書類をスキャン又は携帯電話等のカメラで撮影してご用意ください。 |                                                                                                    |  |  |  |  |  |
|-----------------------------------------------------------------------------------|----------------------------------------------------------------------------------------------------|--|--|--|--|--|
| 1.本人確認書類                                                                          | 2.住所証明書類                                                                                                    |  |  |  |  |  |
| 公的機関から発行された証明書で、 <mark>顔写真、氏名、有効期限</mark> の3点が確認できるものを<br>ご用意ください。                | 氏名、現住所、発行日の3点が確認できるものをご用意ください。<br>(具体例)                                                                                                    |  |  |  |  |  |
| (貝体例)<br>■パスポート<br>■運転免許証<br>■住民基本台帳カード<br>■顔写真付きマイナンバーカード(通知カードを除く)              | <ul> <li>●住民票(3ヶ月以内に発行)</li> <li>●公共料金明細書(3ヶ月以内に発行)</li> <li>●金融機関からの文書(3ヶ月以内に発行)</li> <li>■その他公的機関からの書類(3ヶ月以内に発行)</li> <li>■使原保険証(裏面に住所記載の場合は裏面も要添付有効期限内)</li> <li>■住民基本台帳カード(有効期限内)</li> <li>■顔写真付さマイナンバーカード(通知カードを除く)(有効期限内)</li> </ul>                                                                                                    |  |  |  |  |  |
|                                                                                   | である必要があります。<br>番号等は不要です。<br>は愛理できません。<br>差のお願いをいたします。<br>とていただだきます。<br>をよろしくお願いいたします。                                                                                                    |  |  |  |  |  |
| 口座の通貨タイプ<br>移動 JPY                                                                | ~                                                                                                    |  |  |  |  |  |
|                                                                                   | Bill タイプとレバレッジ     スタンダードFX口座 555:1     、     、     、     、     、     、     、     、     、     、     、     、     、     、     、     、     、     、     、     、     、     、     、     、     、     、     、     、     、     、     、     、     、     、     、     、     、     、     、     、     、     、     、     、     、     、     、     、     、     、     、     、     、     、     、     、     、     、     、     、     、     、     、     、     、     、     、     、     、     、     、     、     、     、     、     、     、     、     、     、     、     、     、     、     、     、     、     、     、     、     、     、     、     、     、     、     、     、     、     、     、     、     、     、     、     、     、     、     、     、     、     、     、     、     、     、     、     、     、     、     、     、     、     、     、     、     、     、     、     、     、     、     、     、     、     、     、     、     、     、     、     、     、     、     、     、     、     、     、     、     、     、     、     、     、     、     、     、     、     、     、     、     、     、     、     、     、     、     、     、     、     、     、     、     、     、     、     、     、     、     、     、     、     、     、     、     、     、     、     、     、     、     、     、     、     、     、     、     、     、     、     、     、     、     、     、     、     、     、     、     、     、     、     、     、     、     、     、     、     、     、     、     、     、     、     、     、     、     、     、     、     、     、     、     、     、     、     、     、     、     、     、     、     、     、     、     、     、     、     、     、     、     、     、     、     、     、     、     、     、     、     、     、     、     、     、     、     、     、     、     、     、     、     、     、     、     、     、     、     、     、     、     、     、     、     、     、     、     、     、     、     、     、     、     、     、     、     、     、     、     、     、     、     、     、     、     、     、     、     、     、     、     、     、     、     、     、     、     、     、     、     、     、     、     、     、     、     、     、     、     、     、     、 |  |  |  |  |  |
| 浅約の同意                                                                             |                                                                                                    |  |  |  |  |  |
| X1~                                                                               |                                                                                                    |  |  |  |  |  |

### FinalCashBack。ファイナルキャッシュバック 日本最大のFXキャッシュバックサイト

#### BIGBOSS 口座開設マニュアル

#### すると口座開設フォームが開きます。下を参考に必要事項を入力後 [次へ]をクリックしてください。

| BigBoss口座開設    | 用段                                                       |                                    |                  | 都道府県 半条页数字                                  |  |
|----------------|----------------------------------------------------------|------------------------------------|------------------|---------------------------------------------|--|
| 口座開設           | 開設                                                       |                                    |                  | Токуо                                       |  |
| BigBoss > 口座開設 |                                                          |                                    |                  | 市区町村 学务支援学                                  |  |
| 同意/必要事項の入力     | あなたの情報 書類のアップロード 完了                                      |                                    | <b>必須</b>        | Uchisaiwai Chiyoda                          |  |
|                | 以下の必要事項を <b>半角英数字</b> でご入力下さい。                           |                                    |                  | 番地・建物など<br>半角英歌字                            |  |
|                | 名(ファーストネーム) <u>半角英数字</u>                                 | 姓(ラストネーム) <del>¥角页数字</del>         |                  | 101-202-303                                 |  |
|                | Tarou                                                    | Yamada                             |                  |                                             |  |
| 名前             |                                                          |                                    | 電話番号             |                                             |  |
|                | シレシットカートでこ入金アルの各様へ<br>安全でスムーズなご入金のために、クレジットカードのご名義(ローマ字) | と、弊社にご登録のお名前(ローマ字)を合わせていただくようご協力をお |                  | 09012345678                                 |  |
|                | 願いいたします。                                                 |                                    | メールアドレス          | tarou@vamada.com                            |  |
| 性別             | ● 男性                                                     |                                    | 必須               |                                             |  |
| 必須             | ○ 女性                                                     |                                    | メールアドレス確認        | tarou@yamada.com                            |  |
| 生年月日           | 1980年12~月24~日                                            |                                    | 1834             | 確認の為にE-mailアドレスをもう一度入力してください。               |  |
| 489 <b>1</b>   |                                                          |                                    | 口座のバスワード<br>1931 | T-rev. 777                                  |  |
| 国籍             | 日本                                                       | ,<br>,                             |                  |                                             |  |
|                |                                                          |                                    |                  | (m) DigDoSs2014)<br>※半角英数字と大文字の半角英字が1つ必要です。 |  |
| 居住地            | 日本                                                       | ~                                  |                  | その他ご要望やお知らせ等はこちらにご入力ください。                   |  |
|                |                                                          |                                    |                  | finalcb                                     |  |
| 郵便番号<br>必須     | 1224567                                                  |                                    |                  |                                             |  |
|                | 1234307                                                  |                                    | メモ               |                                             |  |
|                |                                                          |                                    |                  |                                             |  |
| ※右のよう          | うに、メモ欄には必ず以下を入                                           | 、力して下さい。                           |                  |                                             |  |
|                |                                                          |                                    |                  |                                             |  |
|                |                                                          |                                    |                  |                                             |  |
|                |                                                          |                                    |                  | x~                                          |  |
|                |                                                          |                                    |                  |                                             |  |
|                |                                                          |                                    |                  |                                             |  |
|                |                                                          |                                    |                  |                                             |  |

上記のようにメモ欄に入力されなかった、或いは別の文字列を入力した場合は FinalCashBack の口座認証として認証されない場合がありますのでご注意下さい。

### FinalCashBack。ファイナルキャッシュバック 日本最大のFXキャッシュバックサイト

■住民票

#### 次に身分証明書など必要書類をアプロードして提出します。 [ファイルを選択 ]をクリックし、本人確認書類ファイルを選択して下さい。

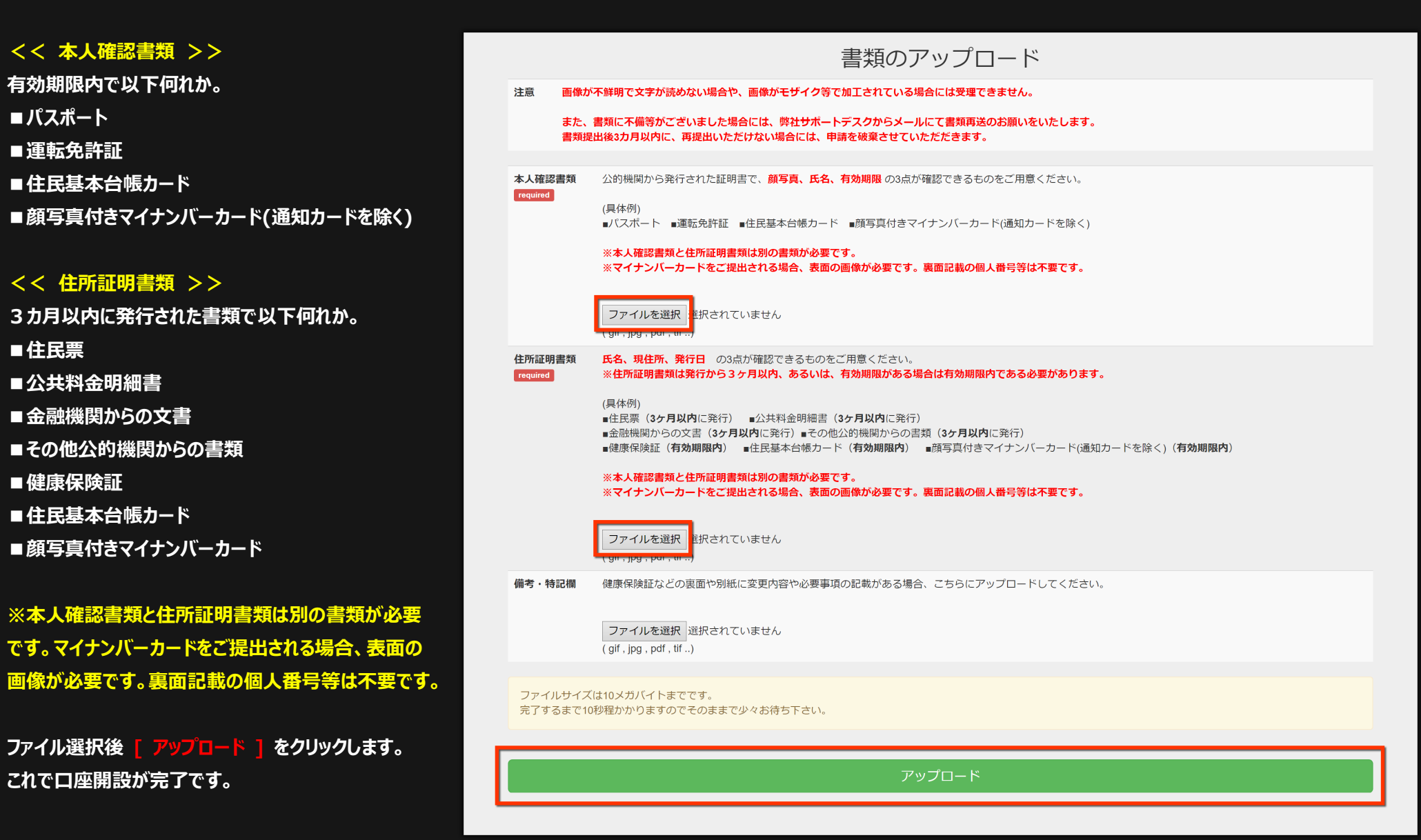

#### FinalCashBack. ファイナルキャッシュバック 日本最大のFXキャッシュバックサイト

#### これで口座開設申請は完了です。申請が認証されると BIG BOSS より Live 口座開設のお知らせメールが届きますので大切に保存してください。

| Bi@Boss                                                                           | ▶ 取引プラットフォーム ▼                                                                             | 且 会社概要 ▼ | 童取引▼                     | ඟパートナー▼               | ⑦ FAQ(よくあるご質問)      | 🔒 マイページ(ログイン) | 🕑 今すぐ口座開設                                                  | ●日本語▼               |
|-----------------------------------------------------------------------------------|--------------------------------------------------------------------------------------------|----------|--------------------------|-----------------------|---------------------|---------------|------------------------------------------------------------|---------------------|
| BigBoss口座開設                                                                       |                                                                                            |          |                          |                       |                     |               |                                                            |                     |
| BigBoss > 口座開設                                                                    |                                                                                            |          |                          |                       |                     |               |                                                            |                     |
| 回息心安争項の入力                                                                         | のほどのプ目率                                                                                    | 言葉のアッフレ  |                          | ┲」<br>●Bi@Bo<br>日開設申請 | DSS<br>情完了          |               |                                                            |                     |
| <mark>弊社の口座開設通知(</mark><br>口座開設が完了次第、<br><mark>通知が届いていない。</mark><br>BigBossで快適なお取 | <mark>よ約0~1営業日で届きます</mark> 。<br>ご登録のメールアドレス(<br><mark>易合、メールの「迷惑メー」</mark><br>羽目をお楽しみください。 |          | 新成山注<br>ますので、日<br>ご確認くださ | Magの中部がりまう            | · <u>ドを確認して下さい。</u> |               |                                                            |                     |
|                                                                                   |                                                                                            |          |                          | Thank                 | you!                | 何<br>9<br>10  | わかお困りですか?<br>リックするとチャットが開<br>業時間は月曜日~金曜日の<br>り:00~18:00です。 | ★<br>始されます。<br>日本時間 |

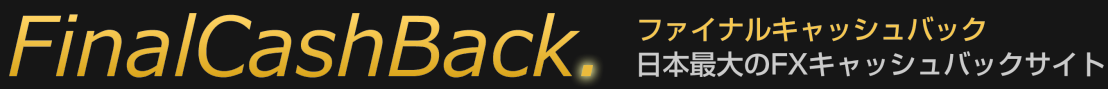

#### 追加口座開設

追加口座を開設するには BIG BOSS 公式サイト上の [マイページ(ログイン)] をクリックし、マイページにログインします。

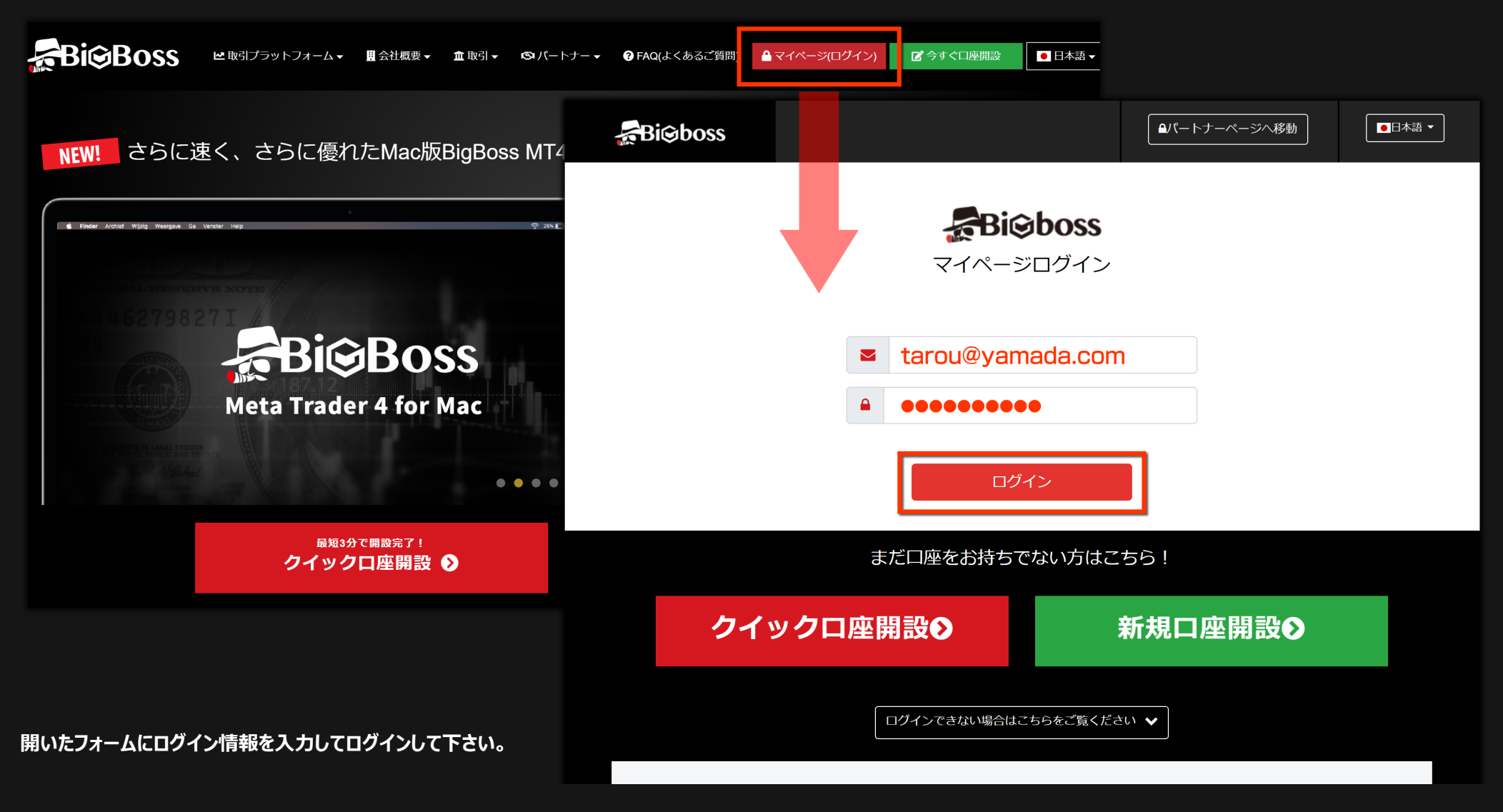

#### FinalCashBack. ファイナルキャッシュバック 日本最大のFXキャッシュバックサイト

ログイン後、左メニューの [ 追加口座開設 ] をクリックします。

右のような追加口座開設申請フォームが開きます。 必要事項を入力/選択してください。

### ■追加口座申請でのご注意

お客様が現在 FinalCashBack の認証口座を保有している、 保有していないに関わらず、メモ項目には必ず、

## **[finalcb]**

と入力して下さい。

上記のようにメモ欄に入力されなかった場合は FinalCashBack の 口座認証が通らない場合がありますのでご注意下さい。

最後に [追加口座を申請する]をクリックします。 これで追加口座開設は完了です。

| Bi©boss                                                                                                    | ≡                                                | ◎パートナー<br>Taro Yamada ▲                                                      |
|----------------------------------------------------------------------------------------------------|--------------------------------------------------|------------------------------------------------------------------------------|
| ダッシュボード                                                                                                    | 🚯 追加口座開設申詞                                       | 青                                                                            |
| দ্রি ১৯                                                                                                    |                                                  | ショルロ座開設(FOCREX口座)はこちら                                                        |
|                                                                                                    | ▲ ご注意                                            |                                                                              |
| ①     ⑦     ⑦     ⑦     ⑦     ⑦     ⑦     ⑦     ⑦     ⑦     ⑦     ⑦     ⑦     ⑦     ⑦     ⑦     ⑦     ⑦     ⑦     ⑦     ⑦     ⑦     ⑦     ⑦     ⑦     ⑦     ⑦     ⑦     ⑦     ⑦     ⑦     ⑦     ⑦     ⑦     ⑦     ⑦     ⑦     ⑦     ⑦     ⑦     ⑦     ⑦     ⑦     ⑦     ⑦     ⑦     ⑦     ⑦     ⑦     ⑦     ⑦     ⑦     ⑦     ⑦     ⑦     ⑦     ⑦     ⑦     ⑦     ⑦     ⑦     ⑦     ⑦     ⑦     ⑦     ⑦     ⑦     ⑦     ⑦     ⑦     ⑦     ⑦     ⑦     ⑦     ⑦     ⑦     ⑦     ⑦     ⑦     ⑦     ⑦     ⑦     ⑦     ⑦     ⑦     ⑦     ⑦     ⑦     ⑦     ⑦     ⑦     ⑦     ⑦     ⑦     ⑦     ⑦     ⑦     ⑦     ⑦     ⑦     ⑦     ⑦     ⑦     ⑦     ⑦     ⑦     ⑦     ⑦     ⑦     ⑦     ⑦     ⑦     ⑦     ⑦     ⑦     ⑦     ⑦     ⑦     ⑦     ⑦     ⑦     ⑦     ⑦     ⑦     ⑦     ⑦     ⑦     ⑦     ⑦     ⑦     ⑦     ⑦     ⑦     ⑦     ⑦     ⑦     ⑦     ⑦     ⑦     ⑦     ⑦     ⑦     ⑦     ⑦     ⑦     ⑦     ⑦     ⑦     ⑦     ⑦     ⑦     ⑦     ⑦     ⑦     ⑦     ⑦     ⑦     ⑦     ⑦     ⑦     ⑦     ⑦     ⑦     ⑦     ⑦     ⑦     ⑦     ⑦     ⑦      ⑦     ⑦     ⑦     ⑦     ⑦     ⑦     ⑦     ⑦     ⑦     ⑦     ⑦     ⑦     ⑦     ⑦     ⑦     ⑦     ⑦     ⑦     ⑦     ⑦     ⑦     ⑦     ⑦     ⑦     ⑦     ⑦     ⑦     ⑦     ⑦     ⑦     ⑦     ⑦     ⑦     ⑦     ⑦     ⑦     ⑦     ⑦     ⑦     ⑦     ⑦     ⑦     ⑦     ⑦     ⑦     ⑦     ⑦     ⑦     ⑦     ⑦     ⑦     ⑦     ⑦     ⑦     ⑦     ⑦     ⑦     ⑦     ⑦     ⑦     ⑦     ⑦     ⑦     ⑦     ⑦     ⑦     ⑦     ⑦     ⑦     ⑦     ⑦     ⑦     ⑦     ⑦     ⑦     ⑦     ⑦     ⑦     ⑦     ⑦     ⑦     ⑦     ⑦     ⑦     ⑦     ⑦     ⑦     ⑦     ⑦     ⑦     ⑦     ⑦     ⑦     ⑦     ⑦     ⑦     ⑦     ⑦     ⑦     ⑦     ⑦     ⑦     ⑦     ⑦     ⑦     ⑦     ⑦     ⑦     ⑦     ⑦     ⑦     ⑦     ⑦     ⑦     ⑦     ⑦     ⑦     ⑦     ⑦     ⑦     ⑦     ⑦     ⑦     ⑦     ⑦     ⑦     ⑦     ⑦     ⑦     ⑦     ⑦     ⑦     ⑦     ⑦     ⑦     ⑦     ⑦     ⑦     ⑦     ⑦     ⑦     ⑦     ⑦     ⑦     ⑦     ⑦     ⑦     ⑦     ⑦     ⑦     ⑦     ⑦     ⑦     ⑦     ⑦     ⑦     ⑦     ⑦     ⑦     ⑦     ⑦     ⑦     ⑦     ⑦     ⑦     ⑦     ⑦     ⑦     ⑦     ⑦     ⑦ | ロ座タイプ及びレバレッジ等の<br>ロ座の開設をいたします。<br>特段の事情がございましたら、 | 設定が同じ申請を短期間で重複して受付けた場合、1件の申請のみ受理させていただき、追加<br>复数の申請後、別途弊社サポートデスク宛てまでご連絡ください。 |
| ← パスワード変更                                                                                                    | ▶ サポート窓口はこちら                                     |                                                                              |
| ○ □座履歴                                                                                                    |                                                  |                                                                              |
| , <b></b> MT4 ダウンロード                                                                                                    | 口座の通貨タイプ                                         | JPY -                                                                        |
| <b>役</b> よくある質問                                                                                                    | 取引タイプとレバレッジ                                      | スタンダードFX口座100:1-                                                             |
| IB バートナーになる                                                                                                    | ×Ŧ                                               | finalcb                                                                      |
|                                                                                                    | 規約の同意                                            | a 金融サービスガイド/金融商品開示文書/契約条件<br>以上の内容をご確認して頂き、よろしければ同意にチェックをしてください。<br>✔ 同意する   |
|                                                                                                    | 追加                                               | ロ座を申請する                                                                      |